## ID: 6464 Penambahan filter tahun Pada Aplikasi Web Eproc

| ← → C 🖙 eproce         | urement.pr | dam-sby.go.id/par                 | nitia/#/terkualifikasi                                                       |                                  |          |            |                                                         |   |        | ©₹                     | \$ <u>∎</u> Q ☆     | ٤ 🗉             | <u>}   </u> ± |                |  |  |  |
|------------------------|------------|-----------------------------------|------------------------------------------------------------------------------|----------------------------------|----------|------------|---------------------------------------------------------|---|--------|------------------------|---------------------|-----------------|---------------|----------------|--|--|--|
| e-Procurement          |            | PDAM Sun                          | ya Sembada Kota                                                              |                                  |          |            |                                                         |   |        |                        | ۹ م                 | ENDANG ISI      | MAYANTI (PE   | INGADAAI       |  |  |  |
| 🖡 Beranda              | # Bera     | inda / Data Rekana                | an / Data Terkualifikasi                                                     |                                  |          |            |                                                         |   |        |                        |                     |                 |               |                |  |  |  |
| ប Permintaan Pengadaan | Dat        | Data Tarbualifibaci Pilih Tahu    |                                                                              |                                  |          |            |                                                         | × | n n    | Kotik Von              | lor Lalu Enter      |                 |               |                |  |  |  |
| 🕈 Proses Pengadaan     | Du         |                                   |                                                                              |                                  | All 2017 |            |                                                         |   |        | Neux vehuul Latu Enter |                     |                 |               |                |  |  |  |
| Data Rekanan           | No         | Nama Rekanan                      | Alamat                                                                       | Email                            | Klasi    | 201        | 8<br>9<br>n                                             |   | alaman | Jumlah<br>Daftar       | Jumlah<br>Pemasukan | Jumlah<br>Lolos | Tahun         | Tgl<br>Evalusi |  |  |  |
| 🔒 Laporan Pengadaan    |            |                                   |                                                                              |                                  |          | 202        |                                                         |   |        | Tender                 | Penawaran           | Evaluasi        | Anggaran      | Terakhir       |  |  |  |
| দ Pengaturan Hak Akses | 1          | PT IDEA<br>KONSULTINDO<br>PRATAMA | Grha Ideaprolog, Jalan Bukit<br>Cimanggu City Raya K1/40                     | ideakonsultindopratama@gmail.com | • Mi     | 202<br>kro | 3<br>• 70209                                            | 2 |        | 1                      | 1                   | 1               | • 2023        | 2023-11<br>28  |  |  |  |
| i Log Akses            |            |                                   |                                                                              |                                  |          |            | • 47731                                                 |   |        |                        |                     |                 |               |                |  |  |  |
| り Force Logoff User    | 2          | CV<br>MULTIFRAMES                 | Jl. Ketapang IIA No. 25, Suko,<br>Sukodono, Sidoario                         | multiframesmedia@gmail.com       | • Ke     | cil        | <ul> <li>59112</li> <li>82302</li> <li>72100</li> </ul> | 2 |        | 1                      | 1                   | 1               | • 2023        | 2023-08        |  |  |  |
| Katalog                |            | SATYA MEDIA                       | Sakouono, Sidoarjo                                                           |                                  |          |            | <ul> <li>74201</li> <li>18111</li> </ul>                |   |        |                        |                     |                 |               | 15             |  |  |  |
| 🖁 Sistem Konfigurasi   |            |                                   |                                                                              |                                  |          |            | • 46511                                                 |   |        |                        |                     |                 |               |                |  |  |  |
| 🕅 Data Master          | 3          | PTINTIKOM<br>BERLIAN<br>MUSTIKA   | JI Kuningan Barat II no 11 RT 03<br>RW 02 Kuningan Barat Mampang<br>Prapatan | khairul.akbar@intikom.co.id      | • Be     | sar        | <ul> <li>46512</li> <li>46523</li> <li>62029</li> </ul> | 2 |        | 1                      | 1                   | 1               | • 2023        | 2023-08<br>03  |  |  |  |
| Monitoring             |            |                                   |                                                                              |                                  |          |            | • 43213                                                 |   |        |                        |                     |                 |               |                |  |  |  |
| B Dashboard            |            |                                   |                                                                              |                                  |          |            | <ul><li>43216</li><li>43224</li></ul>                   |   |        |                        |                     |                 |               |                |  |  |  |
| Arsip Pengadaan        |            |                                   |                                                                              |                                  |          |            | <ul><li>42206</li><li>35115</li></ul>                   |   |        |                        |                     |                 |               |                |  |  |  |
| E Webservices          |            |                                   |                                                                              |                                  |          |            | <ul> <li>61922</li> <li>43211</li> <li>46422</li> </ul> |   |        |                        |                     |                 |               |                |  |  |  |
| VQM                    |            |                                   |                                                                              |                                  |          |            | <ul> <li>46511</li> <li>46523</li> </ul>                |   |        |                        | Activ               | ate Win         | dows          |                |  |  |  |
| Data Proyek            |            |                                   |                                                                              |                                  |          |            | <ul> <li>46521</li> <li>46512</li> </ul>                |   |        |                        |                     |                 | activate V    | /indows.       |  |  |  |

Pada menu Data Terkualifikasi aplikasi eproc untuk filter tahun 2024 dst belum ada

## Identifikasi kebutuhan :

1. Pada menu *data rekanan* kemudian di submenu *data terkualifikasi*, maka ditambahkan *filter pilihan tahun 2024* sehingga saat akan memilih tahun 2024 maka akan tampil informasi data rekanan yang terkualifikasi pada tahun 2024.

| # Beranda              | 🖨 Berai | nda / Data Rekana                | n / Data Terkuali                                                                                                    | ifikasi                        |             |                                                         |   |            |                            |                                  |                             |                   |                |  |
|------------------------|---------|----------------------------------|----------------------------------------------------------------------------------------------------|--------------------------------|-------------|---------------------------------------------------------|---|------------|----------------------------|----------------------------------|-----------------------------|-------------------|----------------|--|
| Permintaan Pengadaan   | Data    | Data Terbualifikasi Pilih Tahun: |                                                                                                    |                                |             |                                                         | ~ |            | Ketik Vendor I alu Enter   |                                  |                             |                   |                |  |
| 🖻 Proses Pengadaan     |         |                                  |                                                                                                    |                                |             |                                                         |   |            |                            |                                  |                             |                   |                |  |
| 🛔 Data Rekanan         | No      | Nama Rekanan                     | Alamat                                                                                                    | Email                          | Klasifikasi | 2018<br>2019                                            | m | Ji<br>an D | Jumlah<br>Daftar<br>Tender | Jumlah<br>Pemasukan<br>Penawaran | Jumlah<br>Lolos<br>Evaluasi | Tahun<br>Anggaran | Tgl<br>Evalusi |  |
| 🖨 Laporan Pengadaan    |         |                                  |                                                                                                    |                                | rautinauti  | 2020                                                    | [ | т          |                            |                                  |                             |                   | Terakhir       |  |
| 🖈 Pengaturan Hak Akses |         | PT ASURANSI<br>JASA<br>INDONESIA | Graha<br>Jasindo, Jl.<br>Menteng Raya<br>No.21,<br>RT.2/RW.10,<br>Kb. Sirih, Kec.<br>Menteng,<br>Kota Jakarta<br>Pusat | surabaya@asuransijasindo.co.id | • Besar     | 2022<br>2023<br>2024                                    |   |            |                            |                                  |                             |                   |                |  |
| Log Akses              | 1       |                                  |                                                                                                    |                                |             | • 65121                                                 | 2 | 3          | 3                          | 2                                | 1                           | • 2024            | 2024-          |  |
| ひ Force Logoff User    |         |                                  |                                                                                                    |                                |             |                                                         |   |            |                            |                                  |                             |                   | 01-24          |  |
| 🚟 Katalog              |         |                                  |                                                                                                    |                                |             |                                                         |   |            |                            |                                  |                             |                   |                |  |
| 😋 Sistem Konfigurasi   |         |                                  |                                                                                                    |                                |             | <ul><li>33200</li><li>46100</li></ul>                   |   |            |                            |                                  |                             |                   |                |  |
| 🔅 Data Master          |         |                                  |                                                                                                    |                                |             | <ul><li>46511</li><li>46521</li></ul>                   |   |            |                            |                                  |                             |                   |                |  |
| Monitoring             |         |                                  |                                                                                                    |                                |             | <ul> <li>46522</li> <li>46523</li> <li>46591</li> </ul> |   |            |                            |                                  |                             |                   |                |  |
| 🙆 Dashboard            |         |                                  |                                                                                                    |                                |             | <ul> <li>46599</li> <li>26210</li> </ul>                |   |            |                            |                                  |                             |                   |                |  |
| ≔ Arein Dongodoon      | 2       | PT Brajakara<br>Teknologi Media  | Jalan<br>Kuningan<br>Rava No. 101                                                                                      | info@blitztechnology.tech      | Mikro       | <ul> <li>26220</li> <li>26513</li> <li>26520</li> </ul> | 2 | 1          |                            | 1                                | 1                           | • 2024            | 2024-<br>01-31 |  |